### Guidelines for Researching Values on Account 35000700 Deferred Revenue Account-AR for Grants

When various amounts are received by Business Units/Agency(s) for the State of Tennessee in the Edison Accounts Receivable module and are not recorded as either Direct Journal payments or matched using Payment Predictor to Open Invoice Items; these received items are recorded as OA (on account) items to Edison and recorded to general ledger account 35000700. These are recorded by Business Unit and Customer number (if known) with the amount received. Normally, these are closed with the use of Maintenance Worksheets in the Accounts Receivable (AR) module in Edison.

Account 35000700 is considered a "generic" deferred revenue account and receipt of funds recorded to this account should normally be cleared within a thirty day period for grant customers. A longer period may be needed for non-grant customers.

However, at state fiscal year end, every agency needs to make an extra effort to ensure that no items exist on the generic deferred revenue account (35000700).

In order to identify the values which have been recorded to this account (35000700) one needs to run query TN\_AR18B\_OPEN\_OA\_ITEMS\_GL\_BAL. This query will return by Business Unit, Customer, Item ID, Source, and Sum Amount received. The "Sum Amount" value returned will be the balance on the OA Item ID.

| - L         | Unit           | Customer      | Source | ltem ID    | Sum Amount   |
|-------------|----------------|---------------|--------|------------|--------------|
| 2           | 33201          |               | GL     | 0000446421 | 395,850.00   |
| 3           | 33201          |               | GL     | 0000503538 | (395,850.00) |
| 4           | 33201          |               | GL     | 0001052537 | -            |
| 5           | 33201          |               | GL     | 0001084742 | 435,616.68   |
| 6           | 33201          |               | GL     | 0001091259 | -            |
| 1           | 33201          |               | GL     | 0001415517 | -            |
| 8           | 33201          |               | GL     | 0001694235 | -            |
| 9           | 33201          |               | GL     | 0001714985 | 49,395.95    |
| 10          | 33201          |               | GL     | BI00806332 | (500,000.00) |
| ΓT          | 33201          |               | GL     | BI01038410 | (437,563.67) |
| 12          | 33201          |               | GL     | BI01042790 | (90.00)      |
| 13          | 33201          |               | GL     | CN00850137 | 958.20       |
| 14          | 33201          |               | GL     | CN00856622 | 160,684.75   |
| 15          | 33201          |               | GL     | CN00868565 | 60.227.50    |
| 16          | 33201          |               | GL     | CN00872680 | 341.27       |
| 17          | 33201          |               | GL     | CN00890476 | 187.50       |
| 18          | 33201          |               | GL     | CN00904436 | 1.855.28     |
| i9          | 33201          |               | GL     | CN00911179 | 767.50       |
| Ň           | 33201          |               | GL     | CN00915976 | 1.052.90     |
| žŤ          | 33201          |               | GL     | CN00922104 | 265.52       |
| ゥ           | 33201          |               | GL     | CN00931277 | 2 248 55     |
| 13          | 33201          |               | GL     | CN00935325 | 925.00       |
| 14          | 33201          |               | GL     | CN00941837 | 54 217 85    |
| 25          | 33201          |               | GL     | CN00952598 | 3 586 00     |
| 26          | 33201          |               | GL     | CN00955542 | 695 38       |
| 57          | 33201          |               | GL     | CN00963814 | 1 374 33     |
| 28          | 33201          |               | GL     | CN00968678 | 179 711 41   |
| žÿ          | 33201          |               | GL     | CN00977971 | 607.42       |
| łй          | 33201          |               | GL     | CN00988746 | 5 379 58     |
| ΥŤ          | 33201          |               | GL     | CN00990091 | 347.50       |
| 32          | 33201          |               | GL     | CN00330031 | 2 043 43     |
| 27          | 53201<br>53201 |               | CL     | CN01004399 | 197 50       |
| ΧĂ          | 53201<br>53201 |               | CL     | CN01004300 | 2 722 21     |
| 35          | 53201          |               | GL     | CN01000320 | 2,122.21     |
| 36          | 52201          |               | CL     | CN01021230 | 11 242 92    |
| 77          | 53201<br>52201 |               | GL     | CN01031334 | 192.32       |
| <del></del> | 53201<br>Page1 |               | GL     | CN01035030 | IJ2.30       |
| 絵           | 53201<br>53201 |               | GL     | CN01037320 | 3,044.11     |
| 10          | 53201<br>53201 |               | GL     | CN01040200 | 2 512 15     |
| 11          | 53201<br>53201 |               | GL     | CN01052503 | 2,312,13     |
| t.,         | 53201<br>53201 |               | GL     | CN01002300 | 5,150.00     |
| 14          | 53201          |               | GL     | CN01034367 | (662.66)     |
| 10          | 53201          |               | GL     | CN0167015  | -            |
| 14          | 53201<br>53201 |               | GL     | CN01273454 | 8.00         |
| 10          | 53201          |               | GL     | CN01274638 | (5,164.62)   |
| +0          | 53201          |               | GL     | CN01446634 | 211.15       |
| +1          | 733201         | GD00000000000 | GL     | CNU1495198 | (211.15)     |
| +0          | 33201          | GR00000000089 | AH     | UA-40593   | (26,069.71)  |
| 49          |                |               |        |            | 23.326.30    |

An example of the results of the query for a business unit/agency, 33201, is as follows:

Normally all GL entries should equal to zero when taken to a pivot table, however this business unit/agency's GL values do not as in the example below. Additionally, the balance in the generic deferred revenue account, 35000700, is an abnormal balance (a deferred revenue account's normal balance is a credit value).

| Unit              | 33201 🖵    |           |             |
|-------------------|------------|-----------|-------------|
|                   |            |           |             |
| Sum of Sum Amount | Source J   | ]         |             |
|                   | AR         | GL        | Grand Total |
| Total             | -26,069.71 | 49,396.01 | 23,326.30   |

It is recommended to begin by researching and verifying the source "AR" balances which are to the Grant Customer.

It can be noted that not all items placed on account are to Grant (GR) customers. It is important to understand the following:

- from **whom** the "on account" deposit has been recorded
- when the "on account" deposit was recorded in Edison
- the original amount of the "on account" deposit
- **the activity** against the "on account" items from invoices produced by Edison which have already been applied to the "on account" deposit

An individual can understand these values from drilling methods in the Contracts and Accounts Receivable modules in Edison.

Using the previous selection of data from Edison, these guidelines will show one how to find **who**, **when**, **the original amount**, and **the activity**.

### Step 1 – Identify from Whom

Navigate to FSCM> Accounts Receivable> Customer Accounts> Item Information> Item List (using BU 33201 Customer GR0000000000069, OA-40593, and amount (\$26,069.71).

| <b>S</b> edis | son         |         |                |            |                    |        |                |                  |    |
|---------------|-------------|---------|----------------|------------|--------------------|--------|----------------|------------------|----|
| Favorites N   | 1ain Menu 🚿 | FSCM >  | Accounts Recei | vable > Cu | istomer Accounts > | Item I | nformation >   | Item List        |    |
| My Page       | Gener       | al Info | Payroll        | HRE        | Benefits T&L       | EL     | M Fina         | nce Procurement  | Lo |
|               |             |         |                |            |                    |        |                |                  |    |
|               |             |         |                |            |                    |        |                |                  |    |
| Item List     | Advanced S  | earch   |                |            |                    |        |                |                  |    |
| SetID:        | SHARE 🔍     | Unit:   | Cu             | istomer:   |                    |        | *Level:        | No Relationship  | •  |
| * Statuc      | Open        | -       |                |            | Search             | A      | uan and Qaarah |                  |    |
| "Status:      | opon        |         |                |            |                    | Ad     | vanced Search  | <u>l</u>         |    |
|               |             |         |                |            |                    |        |                | Display Currency | _  |

Enter the Business Unit in the Unit Field, enter the Customer number in the Customer Field, and change the Status to "All."

| Item List             | Advanced Search |                 |                                                     |
|-----------------------|-----------------|-----------------|-----------------------------------------------------|
| SetID:                | SHARE Unit:     | 33201 Customer: | GR00000000069 CEPARTMENT OF VETERANS AFFAIRS*Level: |
| *Status:<br>Add Conve | All   rsation   |                 | Advanced Search                                     |
|                       |                 |                 |                                                     |

Click on the Advanced Search hyperlink and enter the OA-40593 in the Item ID: field.

| Item List Advanced Search   |                     |                |                         |
|-----------------------------|---------------------|----------------|-------------------------|
| SetID: SHARE Contract SHARE | 33201 Customer:     | GR000000000069 | /ETERANS AFFAIRS*Level: |
| *Status: All V              | Search Preferences: |                |                         |
| Search Cancel               | Clear               | Save           | Delete                  |
| ➡ Item Responsible Parties  |                     |                |                         |
| AR Specialist:              | Equal 🔻             |                |                         |
| Credit Analyst:             | Equal 🔻             |                |                         |
| Broker ID:                  | Equal 🔻             |                |                         |
| Collector:                  | Equal 🔻             |                |                         |
| Sales Person:               | Equal 🔻             |                |                         |
| ✓ Reference Data            |                     |                |                         |
| Item ID:                    | Equal               | OA-40593       |                         |

Click on Search and the Item List information will be returned. With these results, one now knows **who** the customer is - "Department of Veterans Affairs."

| Item Lis    | t <u>A</u> dva | nced Search     |        |            |          |                |              |           |               |                 |             |              |               |            |
|-------------|----------------|-----------------|--------|------------|----------|----------------|--------------|-----------|---------------|-----------------|-------------|--------------|---------------|------------|
| SetID:      | SHAF           | RE 🔍 Unit:      | 33     | 201 🔍 Cust | omer:    | GR000000000069 |              | MENT OF V | ETERANS       | AFFAIRS*Lev     | vel: No Rel | ationship    | ▼             |            |
| *Status:    | All            |                 | •      |            |          | Search         | Advanced     | Search    |               |                 |             |              |               |            |
| Add Co      | nversation     |                 |        |            |          | Account O      | verview      |           |               |                 |             |              |               |            |
| Row Se      | election       |                 |        |            |          | Iter           | m Action     |           |               |                 |             |              |               |            |
| Range:      |                |                 | 0      | Select All | De       | select All S   | elect Action |           | •             | GO              |             |              |               |            |
| Item Lis    | st             |                 |        |            |          |                |              |           |               |                 | Customize F | ind View A   | 🛯 🗖 📔 🛛 First | I of 1 Las |
| Detail 1    | Detail 2       | 2 Detail 3      | Detail | 4 Detail 5 | Detail 6 | <b></b> )      |              |           |               |                 |             |              |               |            |
| Seq<br>Nbr▼ | Select         | ltem            | Line   | Activities | Unit     | CustomerlD▲    | Status       | Terms     | Entry<br>Type | Entry<br>Reason | Due         | Days<br>Late | Item Balance  | Cur        |
| 1           |                | <u>OA-40593</u> |        | 4          | 33201    | GR000000000069 | Open         |           | OA            | 25000           | 09/16/2014  | 58           | -26,069.71    | USD        |

### Step 2 – Identify When

Click on the OA-40593 hyperlink. With these results, one knows **when** the "on account" was recorded, 09/10/2014, in Edison.

| Detail 1                                          | D <u>e</u> tail 2 De <u>t</u> ail 3 | Item <u>A</u> ctivity Item         | Accounting <u>E</u> ntries | s Item Audit <u>H</u> ist | огу       |                           |              |                |  |
|---------------------------------------------------|-------------------------------------|------------------------------------|----------------------------|---------------------------|-----------|---------------------------|--------------|----------------|--|
| Unit:                                             | 33201                               | Customer:                          | <u>GR00000000</u>          | 0069DEPARTMENT            | OF VETER/ | NS AFFAIRS                |              |                |  |
| Item ID:                                          | OA-40593                            | Line:                              |                            | Days Late:                | 58        | Status:                   | Open         |                |  |
| Accountin<br>Entry Typ<br>Entry Rea<br>AR Dist In | g Date:<br>e:<br>son:<br>fo:        | 09/10/2014<br>OA<br>25000<br>25000 | Balance:                   | -26,069                   | ).71 USD  | Billing Uni<br>Original A | t:<br>mount: | -87,708.42 USD |  |

Click on the Item Activity tab and click "View All" if more than one item exists. Note the Group ID's of the maintenance worksheet(s).

| Detail 1 Detail 2 Detail 3 | Item Activity  | Item Accounting | Entries Iten  | n Audit <u>H</u> istory |              |            |                                  |
|----------------------------|----------------|-----------------|---------------|-------------------------|--------------|------------|----------------------------------|
| Unit: 33201                | Customer: Gi   | 2000000000000   | DEPARTMENT (  | OF VETERANS             |              |            |                                  |
| Item ID: OA-40593          | Line:          |                 | Days Late:    | 58 Statu                | s: Open      |            |                                  |
| Balance: -28,069.71 U      | ISD            |                 |               |                         |              |            |                                  |
| Item Activities            |                |                 |               |                         |              | Find       | I View 2 First 🖾 1-5 of 5 🖸 Last |
| Sequence:                  | 1              | Accor           | unting Date:  | 09/10/2014              | Posted Date: | 09/15/2014 |                                  |
| Entry Type                 | OA Reason      | : 25000 Work    | sheet Reason: |                         | Voucher ID:  |            |                                  |
| Document:                  | 33201VETS_ACH_ | 0910141         |               |                         | Amou         | unt:       | -87,708.42 USD                   |
| Group Unit:                | 33201 Group    | ID: <u>967</u>  | Payment       |                         |              |            |                                  |
| Deposit Unit:              | 33201 Deposi   | t ID: V         | ETS_ACH_0910  | 14Payment ID:           | VETS ACH     | 091014     |                                  |
|                            |                |                 |               |                         |              |            |                                  |
| Sequence:                  | 2              | Accor           | unting Date:  | 09/15/2014              | Posted Date: | 09/17/2014 |                                  |
| Entry Type                 | MT Reason      | : Work          | sheet Reason: |                         | Voucher ID:  |            |                                  |
| Document:                  | 33201VETS_ACH_ | 0910141         |               |                         | Amou         | unt:       | 21,355.92 USD                    |
| Group Unit:                | 33201 Group    | ID: <u>971</u>  | Maint         | Match Group ID:         | <u>99999</u> |            |                                  |
| Sequence:                  | 3              | Acco            | unting Date:  | 09/30/2014              | Posted Date: | 09/30/2014 |                                  |
| Entry Type                 | MT Reason      | : Work          | sheet Reason: |                         | Voucher ID:  |            |                                  |
| Document:                  | 33201VETS_ACH_ | 0910141         |               |                         | Amou         | unt:       | 12,090.23 USD                    |
| Group Unit:                | 33201 Group    | ID: <u>976</u>  | Maint         | Match Group ID:         | <u>99999</u> |            |                                  |
| Sequence:                  | 4              | Accor           | unting Date:  | 10/29/2014              | Posted Date: | 10/29/2014 |                                  |
| Entry Type                 | MT Reason      | : Work          | sheet Reason: |                         | Voucher ID:  |            |                                  |
| Document:                  | 33201VETS_ACH_ | 0910141         |               |                         | Amou         | unt:       | 14,838.25 USD                    |
| Group Unit:                | 33201 Group    | ID: <u>984</u>  | Maint         | Match Group ID:         | 00000        |            |                                  |
| Sequence:                  | 5              | Accor           | unting Date:  | 11/08/2014              | Posted Date: | 11/06/2014 |                                  |
| Entry Type                 | MT Reason      | : Work          | sheet Reason: |                         | Voucher ID:  |            |                                  |
| Document:                  | 33201VETS_ACH_ | 0910141         |               |                         | 99999 Amou   | unt:       | 13,356.31 USD                    |
| Group Unit:                | 33201 Group    | ID: <u>988</u>  | Maint         | Match Group ID:         |              |            |                                  |

# Step 3 – Identify Original Amount

The Item Activity shows one **when** the "on account" was placed on the customer and **the original amount**. It also gives one the Deposit ID "VETS\_ACH\_091014" and the Payment ID "VETS\_ACH\_091014" which should have a Filenet attachment with the ACH deposit information. The Item Activity also shows if any maintenance worksheet(s) (MT) have been done to apply a billed invoice(s) against the "on account" item.

To locate the Filenet attachment, navigate to FSCM> Accounts Receivable> Payments> Review Payments> All Deposits and enter the Deposit Unit (business unit) and the Deposit ID and click on Search.

#### All Deposits

Enter any information you have and click Search. Leave fields blank for a list of all values.

| Find an Existing Value  | e          |        |    |                      |    |   |
|-------------------------|------------|--------|----|----------------------|----|---|
| Limit the number of res | ults to (u | p to 3 | 00 | ): 300               |    |   |
| Deposit Unit:           | = 🔻        |        |    | 33201                |    |   |
| Deposit ID:             | begins     | with   | •  | VETS_ACH_091014      | Q  |   |
| User ID:                | begins     | with   | •  |                      |    |   |
| Assigned Operator ID:   | begins     | with   | •  |                      |    |   |
| Deposit Balance:        | =          | •      |    |                      |    | • |
| Posting Status:         | =          | •      |    |                      |    | • |
| Entered Date:           | =          | •      |    |                      | 31 |   |
| Payment Type:           | =          | •      |    | Regular Payments Onl | у  | • |
| Case Sensitive          |            |        |    |                      |    |   |

### The following screen will appear:

| All Deposits FileNet Interface |                 |        |   |                           |                 |  |
|--------------------------------|-----------------|--------|---|---------------------------|-----------------|--|
| All Deposits                   |                 |        |   |                           |                 |  |
| Unit:                          | 33201           |        |   | Deposit ID:               | VETS_ACH_091014 |  |
| Accounting Date:               | 09/10/2014      |        |   | Deposit Balance: Balanced |                 |  |
| Bank Code:                     | 99999 State ABA |        |   | Bank Account:             | 3041 3320125000 |  |
| Deposit Type:                  | EFT             |        |   | Cash Control:             | N               |  |
| Format Currency:               | USD             |        |   | Exchange Rate:            | 1.0000000 🕒     |  |
| Payment Type:                  | Payment         |        |   | Deposit Status:           | Complete        |  |
| Totals and Counts              |                 |        |   | Control Data              |                 |  |
| Control Total Amount:          | 87,708.42       | Count: | 1 | Received:                 | 09/09/2014      |  |
| Entered Total Amount:          | 87,708.42       | Count: | 1 | Entered:                  | 09/10/2014      |  |
| Difference Amount:             | 0.00            | Count: | 0 | Posted:                   | 09/15/2014      |  |
| Posted Total Amount:           | 87,708.42       | Count: | 1 | Assigned:                 | ahmei0902001    |  |
| Journalled Total Amount:       | 0.00            | Count: | 0 | User:                     | ahmei0902001    |  |

Click on the FileNet Interface tab and click on the button "Click here to return FileNet Document links."

| All Deposits FileNet Interface |                                                  |               |    |  |  |  |  |  |  |  |  |
|--------------------------------|--------------------------------------------------|---------------|----|--|--|--|--|--|--|--|--|
| Click here to re               | Click here to return FileNet Document links      |               |    |  |  |  |  |  |  |  |  |
| Click here to fir              | Click here to find a Document and add to Filenet |               |    |  |  |  |  |  |  |  |  |
| Deposits                       | DateCreated                                      | View document | c3 |  |  |  |  |  |  |  |  |
| VETS_ACH_091014                | Download                                         |               |    |  |  |  |  |  |  |  |  |

Click either Open or Download which should return either banking deposit information or the R3140 document as follows from Treasury:

| R3140-03/R1.0                                                  | PEP+                                                                                          | DISTRIB                                                                                                    | UTION                                                                                                    | ENTRIES                                                                                                    | LIST (NON-ACH                                                                                                    | FORMAT)                                                                                                    | 09-09-14 0                 | 4:41 PAGE 6                                                           |
|----------------------------------------------------------------|-----------------------------------------------------------------------------------------------|----------------------------------------------------------------------------------------------------|----------------------------------------------------------------------------------------------------|----------------------------------------------------------------------------------------------------|----------------------------------------------------------------------------------------------------|----------------------------------------------------------------------------------------------------|----------------------------|-----------------------------------------------------------------------|
|                                                                |                                                                                               |                                                                                                    | PC<br>DET ACH A                                                                                                    | INT: RECPTREPT<br>CCT: 85433201                                                                                                    |                                                                                                    | FROM<br>TO                                                                                                    | DATE/WINDOW<br>DATE/WINDOW | 09/09/2014 050<br>09/09/2014 050                                      |
| BANK ACCOUNT                                                   | PAR                                                                                           | TC SEC                                                                                                    | AMOUNT                                                                                                    | CUSTOMER<br>ID                                                                                                    | CUSTOMER<br>NAME                                                                                                    | TRAN/ABA<br>NUMBER                                                                                                    | COMPANY<br>NAME            | ENTRY<br>DESC                                                         |
| 85433201<br>05<br>05<br>05<br>05<br>05<br>05<br>05<br>05<br>05 | 1425200663<br>ISA*00*(<br>8*U*002(<br>0\ST*82(<br>091*DA*6<br>SEE STAT<br>N3*P.O.<br>81 - 462 | 34355 22 CTX<br>00000000*00*<br>00*00006083*0<br>*008201126\BP<br>854320114090<br>TE OF HEC*FI*6<br>BOX 149975\N4<br>36\RMR*IV*TNAP<br>VARO\DTM* | 87,708.4<br>000000000<br>*D*-\GS*RA*<br>R*C*87708.4<br>9*VEN*ZZ*YE<br>26001445\N1<br>*****BS*AUS<br>RIL1JUNE302<br>003*140813\ | 2 SEND C0:36001<br>ZZ*36001200TRS*US<br>2*C*ACH*CTX*01*<br>SNREF*72*M14090<br>PR*VAFA TREAS<br>TIN, TX 78714,<br>014**87708.42\R<br>SE*15*008201126<br>B R E A K T 0 | 200 RECV CO:TE<br>*ZZ*US TREASURY<br>TREASURY*140906*0528*<br>1013a515*ZZ*36001200<br>5301\REF*55*00008433\<br>10*92*3601200\RNT*1<br>PER*1C*VENDR-INQUIRY*<br>EF*DD*CT331540015C3*S<br>(GE*1*6117\IEA*1*0000<br>T A L S | NNESSEE STATE<br>*140906*052<br>6117*X*00304<br>***01*064107<br>N1*PE*TENNES<br>(N1*15*ALAC\<br>TE*(512) 9<br>T LOUIS MO<br>06083\ | US TREASURY                | 310 ITEMS:000<br>000<br>000<br>000<br>000<br>000<br>000<br>000<br>000 |
| det ach ac                                                     | CCT: 854332(                                                                                  | 01                                                                                                    | DDA CR<br>DDA DR<br>SAVINGS CR<br>SAVINGS DR<br>USER CR<br>USER CR<br>USER DR                                                  | COUNT<br>1                                                                                                    | AMOUNT<br>\$87,708.42<br>\$.00<br>\$.00<br>\$.00<br>\$.00<br>\$.00<br>\$.00<br>\$.00                                                                                                    |                                                                                                    |                            |                                                                       |
| *****                                                          | **********                                                                                    | **********                                                                                                    | ********                                                                                                    | ******                                                                                                    | *******                                                                                                    | *********                                                                                                    | *********                  | *******                                                               |

### Step 4 – Identify Activity

In order to know if any maintenance worksheet(s) (MT) have been done to apply a billed invoice(s) against the "on account" item, it is helpful to run query TN\_AR15\_ITEM\_PAYMENT\_DETAIL for the time period of the maintenance worksheet(s) involved (in this example 09/15/2014 through 11/06/2014 for BU 33201).

# **Schedule Query**

| R | un Control ID: | TN_AR15_ITEM_PAYMENT_DETAIL | Report Manager | Process Monitor | Run |
|---|----------------|-----------------------------|----------------|-----------------|-----|
| 1 | Query Name:    | TN_AR15_ITEM_PAYMENT_DETAIL | Search         |                 |     |
| * | Description:   | Payment detail              |                |                 |     |
|   | Update Parame  | eters                       |                |                 |     |
|   | Prom pt Nam e  |                             | Value          |                 |     |
|   | BUSINESS_U     | NIT                         | 33201          |                 |     |
|   | ACCOUNTING     | S_DT                        | 2014-09-15     |                 |     |
|   | ACCOUNTING     | )_DT                        | 2014-11-06     |                 |     |

From this query, TN\_AR15\_ITEM\_PAYMENT\_DETAIL, an individual can identify from the "Group ID," which is the maintenance worksheet(s) (MT Entry Type), the Item ID/Billing invoice(s) produced by Edison from source expenditures (normally a debit accounts receivable value) which has been applied to close either all or a portion of the "on account" deposited value.

The TN\_AR15\_ITEM\_PAYMENT\_DETAIL query produces the following values: Unit, Customer, Customer Name, Item ID, Original Item Amount, Item Balance, Entry Type, Accounting Date, Deposit ID, Payment ID, Group ID, Amount, Fund, Department, Account, Location CF, Program, User Code, Journal (AR), PC Business Unit, Project ID, Activity, Item Line, Item Sequence, Group Sequence, and Commitment Control Transaction Sequence.

Looking at the preceding example's Item Activity, the following Group ID's are needed: 971, 976, 984 and 988 for Customer GR000000000069 DEPARTMENT OF VETERANS AFFAIRS. The query returns multiple lines for a single Invoice Item ID.

|   | Α      | В              | С                              | D          | E               | F            | G            | Н            |
|---|--------|----------------|--------------------------------|------------|-----------------|--------------|--------------|--------------|
| 1 | Unit 👻 | Customer 🗸     | Name 🔹                         | Item ID <  | Orig Item Aml - | Item Balan - | Entry Type 🔻 | Acctg Date - |
| 2 | 33201  | GR000000000069 | DEPARTMENT OF VETERANS AFFAIRS | 0000515043 | 13,002.53       | 0.000        | MT           | 9/15/2014    |
| 3 | 33201  | GR000000000069 | DEPARTMENT OF VETERANS AFFAIRS | 0000515043 | 13,002.53       | 0.000        | MT           | 9/15/2014    |
| 4 | 33201  | GR000000000069 | DEPARTMENT OF VETERANS AFFAIRS | 0000515043 | 13,002.53       | 0.000        | MT           | 9/15/2014    |
| 5 | 33201  | GR000000000069 | DEPARTMENT OF VETERANS AFFAIRS | 0000515043 | 13,002.53       | 0.000        | MT           | 9/15/2014    |
| 6 | 33201  | GR000000000069 | DEPARTMENT OF VETERANS AFFAIRS | 0000515043 | 13,002.53       | 0.000        | MT           | 9/15/2014    |
| 7 | 33201  | GR000000000069 | DEPARTMENT OF VETERANS AFFAIRS | 0000515043 | 13,002.53       | 0.000        | MT           | 9/15/2014    |
| 8 | 33201  | GR000000000069 | DEPARTMENT OF VETERANS AFFAIRS | 0000515043 | 13,002.53       | 0.000        | MT           | 9/15/2014    |
| 9 | 33201  | GR000000000069 | DEPARTMENT OF VETERANS AFFAIRS | 0000515043 | 13,002.53       | 0.000        | MT           | 9/15/2014    |

It is recommended to copy the results of columns D through K into another sheet in the Excel workbook and paste special (values). Delete everything but Item ID, Original Item Amount and Group ID. Highlight the three columns and use the Excel "Remove Duplicates" tool under the Data tab to get the single invoice numbers and amounts by Group ID. Then sub-total on the Group ID. The sub-total should be the invoice(s) amount(s) which are applied using a maintenance worksheet to the "on account" item to reduce it. Following the example the results are:

|    | A          | В             | С        | D         |
|----|------------|---------------|----------|-----------|
| 1  | Item ID    | Orig Item Amt | Group ID |           |
| 2  | 0000515043 | 13,002.53     | 971      |           |
| 3  | 0000515044 | 64.86         | 971      |           |
| 4  | 0000515045 | 500.00        | 971      |           |
| 5  | 0000516416 | 145.92        | 971      |           |
| 6  | 0000516417 | 1,952.59      | 971      |           |
| 7  | 0000516418 | 436.84        | 971      |           |
| 8  | 0000516419 | 703.30        | 971      |           |
| 9  | 0000517679 | 45.12         | 971      |           |
| 10 | 0000517680 | 10,714.05     | 971      | 27,565.21 |
| 11 | 0000521211 | 10,805.24     | 976      |           |
| 12 | 0000521212 | 361.60        | 976      |           |
| 13 | 0000521213 | 12.00         | 976      |           |
| 14 | 0000521214 | 911.39        | 976      | 12,090.23 |
| 15 | 0000528385 | 1,016.13      | 984      |           |
| 16 | 0000528386 | 69.56         | 984      |           |
| 17 | 0000528387 | 1,152.33      | 984      |           |
| 18 | 0000528388 | 30.08         | 984      |           |
| 19 | 0000528389 | 10,028.82     | 984      |           |
| 20 | 0000528390 | 1,836.03      | 984      |           |
| 21 | 0000528391 | 703.30        | 984      | 14,836.25 |
| 22 | 0000530668 | 341.70        | 988      |           |
| 23 | 0000530669 | 10,529.63     | 988      |           |
| 24 | 0000530670 | 2,418.25      | 988      |           |
| 25 | 0000530671 | 30.08         | 988      |           |
| 26 | 0000530672 | 18.60         | 988      |           |
| 27 | 0000530673 | 18.05         | 988      | 13,356.31 |
| 28 |            | 67,848.00     |          | 67,848.00 |

# Step 5 – Identify Differences

It should be noted with this example that Group ID 971 sub-total is \$27,565.21, however the maintenance worksheet Group ID 971 has an amount of \$21,355.92 which is a difference of \$6,209.29.

In order to determine where the difference of an invoice in this remaining value has been applied, look at Group ID 971 and see that there are only two Invoice Items which have a greater value than the difference (Item ID 0000515043 with an original amount of \$13,002.53 and Item ID 0000517680 with an original amount of \$10,714.05). In order to see the activity against each of the invoices, drill into Accounts Receivable and look at the activity by the Invoice Item.

Navigation: FSCM > Accounts Receivable> Customer Accounts> Item Information> Item List and following the example: Unit – 33201, Customer – GR00000000069, Status – All, and click on Advanced Search hyperlink and enter the Invoice number in the Reference Data section.

| Item List Advanced Search    |                     |                                          |
|------------------------------|---------------------|------------------------------------------|
| SetID: SHARE Unit:           | 33201 Customer:     | GR0000000000069 Q DEPARTMENT OF VETERANS |
| *Status: All   Search Cancel | Search Preferences: | Save                                     |
| ✓ Item Responsible Parties   |                     |                                          |
| AR Specialist:               | Equal 🔻             |                                          |
| Credit Analyst:              | Equal 🔻             |                                          |
| Broker ID:                   | Equal 🔻             |                                          |
| Collector:                   | Equal 🔻             |                                          |
| Sales Person:                | Equal 🔻             |                                          |
| ✓ Reference Data             |                     |                                          |
| Item ID:                     | Equal 🔻             |                                          |
| Entry Type:                  | Equal 🔻             |                                          |
| Entry Reason:                | Equal 🔻             |                                          |
| Invoice:                     | Equal 🔻             | 0000515043                               |

Click on Search and then click on the Item hyperlink 0000515043

| Item Lis    | st <u>A</u> dva | nced Search      |          |             |            |                 |              |            |               |                 |
|-------------|-----------------|------------------|----------|-------------|------------|-----------------|--------------|------------|---------------|-----------------|
| SetID:      | SHAF            | RE 🔍 Unit:       | 33201    | l 🔍 Custome | r: G       | R000000000069 🔍 | DEPARTME     | NT OF VETE | RANS AFF      | AIRS*Level:     |
| *Status     | All             | •                |          |             |            | Search          | Advanced Sea | arch       |               |                 |
| Add Co      | nversation      |                  |          |             |            | Account Over    | <u>/iew</u>  |            |               |                 |
| Row Se      | election        |                  |          |             |            | Item A          | ction        |            |               |                 |
| Range:      |                 | GO               |          | Select All  | Desel      | ect All Selec   | ct Action    |            | •             | GO              |
| Item Li     | st              |                  |          |             |            |                 |              |            |               |                 |
| Detail 1    | Detail          | 2 🍸 Detail 3 🍸 I | Detail 4 | Detail 5 De | tail 6 📄 🖪 |                 |              |            |               |                 |
| Seq<br>Nbr▼ | Select          | ltem             | Line     | Activities  | Unit       | Customer ID▲    | Status       | Terms      | Entry<br>Type | Entry<br>Reason |
| 1           |                 | 0000515043       |          | 3           | 33201      | GR000000000069  | Closed       | NET30      | IN            |                 |

Click on the Item Activity hyperlink and click View All if more than two items exists. Continuing the previous example, one can see that the difference of \$6,209.29 was applied to maintenance worksheet Group ID 956. A portion of Invoice Item 0000515043 was applied to this OA with MT Group ID 971 in the amount of \$6,793.24 while the difference was applied to another on account (OA) item OA-39097 which has been fully closed.

| Detail 1     | D <u>e</u> tail 2 | Detail 3 | Item Ad | ctivity It | em Accountin  | g <u>E</u> ntries | Item A    | udit <u>H</u> istory |        |              |           |                  | _                   |
|--------------|-------------------|----------|---------|------------|---------------|-------------------|-----------|----------------------|--------|--------------|-----------|------------------|---------------------|
| Unit:        | 33201             |          | Custo   | omer: G    | R000000000    | 0069DEP           | ARTMENT   | OF VETERANS          |        |              |           |                  |                     |
| Item ID:     | 00005150          | 043      |         | Line:      |               | Days              | s Late:   | -21                  | Status | Closed       | t         |                  |                     |
| Balance:     | (                 | 000 U    | SD      |            |               |                   |           |                      |        |              |           |                  |                     |
| Item Activit | ties              |          |         |            |               |                   |           |                      |        |              |           | Find View 2 Firs | t 【 1-3 of 3 】 Last |
| Sequence     | e:                |          | 1       |            | A             | ccounting         | g Date:   | 09/02/20             | 14     | Posted Date: | 09/02/201 | 4                |                     |
| Entry Type   | e                 |          | IN      | Reason     |               |                   |           |                      |        | Voucher ID:  |           |                  |                     |
| Documen      | t:                |          |         | _          |               |                   |           |                      |        | Am           | ount:     |                  | 13,002.53 USD       |
| Group Uni    | it:               |          | 33201   | Group I    | D: <u>962</u> | I                 | Billing   |                      |        |              |           |                  |                     |
| Sequence     | <u>.</u>          |          | 2       |            | ٥             | ccountin          | n Date:   | 00/03/20             | 14     | Posted Date: | 00/03/201 | 4                |                     |
| Entry Type   | e                 |          | MT      | Reason     | : V           | Vorkshee          | t Reason: | 05/05/20             | 14     | Voucher ID:  | 03/03/201 | -                |                     |
| Documen      | t:                |          |         |            |               |                   |           |                      |        | Am           | ount:     |                  | -6,209.29 USD       |
| Group Uni    | it:               |          | 33201   | Group I    | D: <u>956</u> | I                 | Maint     | Match Group          | ID:    | <u>99999</u> |           |                  |                     |
| Sequence     | e:                |          | 3       |            | A             | ccounting         | g Date:   | 09/15/20             | 14     | Posted Date: | 09/17/201 | 4                |                     |
| Entry Type   | e                 |          | MT      | Reason     | : V           | Vorkshee          | t Reason: |                      |        | Voucher ID:  |           |                  |                     |
| Documen      | t:                |          |         |            |               |                   |           |                      |        | Am           | ount:     |                  | -6,793.24 USD       |
| Group Uni    | it:               |          | 33201   | Group I    | D: <u>971</u> | 1                 | Maint     | Match Group          | ID:    | <u>99999</u> |           |                  |                     |

One can see this by click on the "956" Group ID hyperlink to bring one these results:

### Item Activity From A Group

| Grou  | ıp Unit:    | 3320           | 1           |           | Po         | osted Date:          | 09/03/20    | 14               |      |
|-------|-------------|----------------|-------------|-----------|------------|----------------------|-------------|------------------|------|
| Grou  | ıp ID:      | 956            |             |           |            |                      |             |                  |      |
| *Disp | lay Custo   | omer Switch:   | Customer ID |           | ▼ *Di      | splay Amou           | unt Switch: | Entry            | •    |
| Iter  | n Activitie | es             |             |           |            | <u>Customize   F</u> | ind View 4  | 🕻 1-16 of 16 🕨 L | .ast |
|       | Unit        | Customer ID    | Item ID     | ltem Line | Entry Type | Reason               | Entry       | Currency         |      |
| 2     | 33201       | GR000000000069 | 0000503735  |           | MT         |                      | -341.70     | USD              | *    |
| 3     | 33201       | GR000000000069 | 0000505235  |           | МТ         |                      | -239.54     | USD              |      |
| 4     | 33201       | GR000000000069 | 0000513728  |           | МТ         |                      | -1,802.66   | USD              |      |
| 5     | 33201       | GR000000000069 | 0000513729  |           | МТ         |                      | -79.48      | USD              |      |
| 6     | 33201       | GR000000000069 | 0000515034  |           | МТ         |                      | -12.00      | USD              |      |
| 7     | 33201       | GR000000000069 | 0000515035  |           | МТ         |                      | -13,373.79  | USD              |      |
| 8     | 33201       | GR000000000069 | 0000515036  |           | МТ         |                      | -597.34     | USD              |      |
| 9     | 33201       | GR000000000069 | 0000515037  |           | МТ         |                      | -30.08      | USD              | =    |
| 10    | 33201       | GR000000000069 | 0000515038  |           | МТ         |                      | -777.17     | USD              |      |
| 11    | 33201       | GR000000000069 | 0000515039  |           | МТ         |                      | -10,297.28  | USD              |      |
| 12    | 33201       | GR000000000069 | 0000515040  |           | МТ         |                      | -2,290.16   | USD              |      |
| 13    | 33201       | GR000000000069 | 0000515041  |           | МТ         |                      | -1,836.03   | USD              |      |
| 14    | 33201       | GR000000000069 | 0000515042  |           | МТ         |                      | -1,277.44   | USD              |      |
| 15    | 33201       | GR000000000069 | 0000515043  |           | МТ         |                      | -6,209.29   | USD              |      |
| 16    | 33201       | GR000000000069 | OA-39097    |           | МТ         |                      | 49,396.01   | USD              | -    |

To review, continuing with the example, the original amount of OA-40593 was \$87,708.42, five different MT maintenance worksheets have been done using 26 different invoice items totaling \$61,638.71 (\$67,848.00 minus \$6,209.29 applied to another OA) and leaving a remaining balance left "on account" on the OA of \$26,069.71.

## Step 6 – Look for Open Invoices Not Applied

The next step, would be for the agency to run the TN\_AR18\_OPEN\_GRANT\_ITEMS query to see if any new additional invoices which have been approved and run through the Single Action process are available to be applied to the open "on account" balance. The results of this query show none available at this time. If any Item ID's were available for this particular Customer (GR00000000069) Department of Veterans Affairs they would appear on Query TN\_AR18\_OPEN\_GRANT\_ITEMS and could be applied to the on account balance to reduce it.

|   | Unit  | Customer       | Name                 | Item ID    | Item Balance | Acctg Date | Contract        |
|---|-------|----------------|----------------------|------------|--------------|------------|-----------------|
| 1 | 33201 | GR000000000199 | YMCA OF THE USA      | 0000501915 | -17.990      | 06/30/2014 | SUN10COLLEGGOAL |
| 2 | 33201 | GR000000000016 | US DEPT OF EDUCATION | 0000528400 | 274.720      | 10/22/2014 | ITQG0713        |
| 3 | 33201 | GR000000000016 | US DEPT OF EDUCATION | 0000528401 | 56.330       | 10/22/2014 | ITQG0714        |
| 4 | 33201 | GR000000000016 | US DEPT OF EDUCATION | 0000528402 | 11674.200    | 10/22/2014 | ITQG0714        |
| 5 | 33201 | GR000000000016 | US DEPT OF EDUCATION | 0000528403 | 202305.250   | 10/22/2014 | ITQG0714        |
| 6 | 33201 | GR000000000016 | US DEPT OF EDUCATION | 0000528732 | 187.000      | 10/23/2014 | ITQG0714        |
| 7 | 33201 | GR000000000016 | US DEPT OF EDUCATION | 0000530655 | -4590.650    | 11/03/2014 | CACGYR52013     |
| 8 | 33201 | GR000000000016 | US DEPT OF EDUCATION | 0000530661 | 29141.300    | 11/03/2014 | ITQG0714        |
| 9 | 33201 | GR000000000016 | US DEPT OF EDUCATION | 0000530654 | 4590.650     | 11/03/2014 | CACGYR52013     |

# Step 7 – Look for Temporary Billing Which Could be Applied but Have Not Been Applied

Additionally, the agency needs to run the TN\_GR03\_BILLING\_DETAIL query to see if any current temporary invoices (TMP) exists that need to be approved and applied to this "on account" item balance. The results of the TN\_GR03 query show a total of \$9,874.29 which could be applied to the "on account" item balance if they were approved.

| Sum of Billing Amount |          |                              |    |               |    |            |    |        | Billing | Code 👻   |
|-----------------------|----------|------------------------------|----|---------------|----|------------|----|--------|---------|----------|
| Bill To               | <b>.</b> | Contract                     | Ŧ  | Invoice       | •  | Acctg Date | 4  | Fund 💌 | BIL     |          |
| ■ GR000000000069      |          | ■ VETERANAFFAIR <sup>2</sup> | 14 | ■ TMP-0069450 | 05 | ■ 10/31/20 | 14 | 25000  |         | 9,786.29 |
|                       |          | ■ VETERANAFFAIR <sup>2</sup> | 15 | ■TMP-006938   | 95 | ■ 11/7/20  | 14 | 25000  |         | 88.00    |
| Grand Total           |          |                              |    |               |    |            |    |        |         | 9,874.29 |

### Step 8 – Reconcile Open OA Balance to General Ledger

To reconcile the 35000700 account to the general ledger, run query **TN\_GL048\_TB\_REV\_BYACCT** for the specific business unit, fund, state fiscal year, beginning accounting period (0), ending accounting period (current period), and account 35000700; the total balance on the account of the query should equal the amount open on the **TN\_AR18B\_OPEN\_OA\_ITEMS** query.

In the example of 33201, the balance in the account agrees with the "on account" balance.

However, the business unit/agency is out of balance, to what should be in the general ledger by \$49,396.01 (Trial Balance has 23,326.30, but true OA Item shows a credit amount of -\$26,069.71; the difference is \$49,396.01 or \$23,326.30 + \$26,069.71).

|   | Α     | В       | С     | D          | E        | F    | G             |
|---|-------|---------|-------|------------|----------|------|---------------|
| 1 | Unit  | Ledger  | Fund  | Dept       | Account  | Year | Sum Total Amt |
| 2 | 33201 | ACTUALS | 25000 |            | 35000700 | 2015 | 37,001.38     |
| 3 | 33201 | ACTUALS | 25000 | 3320106000 | 35000700 | 2015 | (13,675.08)   |
| 4 |       |         |       |            |          |      | 23,326.30     |

### Step 9 – Research the "GL" Source transactions

Keeping the same business unit/agency as the example and query TN\_AR18B\_OPEN\_OA\_ITEMS, the first eight GL "Item ID"s are general ledger JV journals, followed by three BI (billing) journals, and the rest are CN journals which come from the utilization (or reduction) of the deferred revenue account 35000700.

Using an analytical approach, Journals 0000446421 and 0000503538 offset one another and are a wash; Journals 0001052537, 0001091259, 0001415517, 0001694235 have a zero impact upon account 35000700.

This leaves Journal 0001084742 for \$435,616.68 and 0001714985 for \$49,395.95 along with all of the BI and CN journals. If all of the BI and CN journals are summed the total \$435,616.62 which is within six cents of Journal 0001084742. These journals need further research.

- A) Journal 0001084742 is dated 06/30/2012, amount \$434,616.68, and has the description: "Reducing FY12 deferred revenue balance (35000700) to remove grant transactions that were coded there in error. The grant (GATESCCAIGFY12) was set-up as a prepaid, but should have been a reserve." This journal for state year-end 06/30/2012 recognized 68060000 current services revenue and debited the deferred revenue account 35000700.
- B) Journal 0001714985 is dated 06/30/2014, amount 49,395.95, and has the description: "To recognize revenue for OA Item OA-39097 received in FY2014 from US Dept of Veteran's Affairs."

| 1 | Unit             | Customer       | Source | ltem ID    | Sum Amount   |
|---|------------------|----------------|--------|------------|--------------|
| 2 | 33201            |                | GL     | 0000446421 | 395,850.00   |
| 5 | 33201            |                | GL     | 0000503538 | (395,850.00) |
| 1 | 33201            |                | GL     | 0001052537 | -            |
| 5 | 33201            |                | GL     | 0001084742 | 435.616.68   |
| j | 33201            |                | GL     | 0001091259 | -            |
| 1 | 33201            |                | GL     | 0001415517 | -            |
| 3 | 33201            |                | GL     | 0001694235 | -            |
| ) | 33201            |                | GL     | 0001714985 | 49.395.95    |
| Ū | 33201            |                | GL     | BI00806332 | (500,000,00) |
| Ť | 33201            |                | GL     | BI01038410 | (437,563,67) |
| Ż | 33201            |                | GL     | BI01042790 | (90.00)      |
| 3 | 33201            |                | GL     | CN00850137 | 958.20       |
| ă | 33201            |                | GL     | CN00856622 | 160 684 75   |
| 5 | 33201            |                | GL     | CN00868565 | 60,227,50    |
| ň | 33201            |                | GL     | CN00872680 | 341.27       |
| ř | 33201            |                | GL     | CN00890476 | 187 50       |
| k | B3201            |                | GL     | CN00904436 | 1955 29      |
| í | B3201            |                | GL     | CN00304438 | 767 50       |
| ŕ | <b>3</b> 3201    |                | GL     | CN00915976 | 1052.90      |
| ŕ | 53201<br>52201   |                | GL     | CN00315570 | 1,052.30     |
| 5 | 53201<br>52201   |                | GL     | CN00322104 | 203.32       |
| ł | 53201<br>F53201  |                | CL     | CN00331211 | 2,240.00     |
| ŕ | 53201<br>53201   |                | GL     | CN00335325 | 525.00       |
| + | 53201<br>53201   |                | GL     | CN00341037 | 34,217.03    |
| ÷ | D0001            |                | GL     | CN00352536 | 3,566.00     |
| r | 53201            |                | GL     | CN00355542 | 035.30       |
| , | 33201            |                | GL     | CN00963814 | 1,374.33     |
| P | 33201            |                | GL     | CN00368678 | 1/9,711.41   |
| 2 | 733201<br>Poport |                | GL     | CN00977971 | 607.42       |
| 2 | 33201            |                | GL     | CN00988746 | 5,379.58     |
| Ļ | 33201            |                | GL     | CN00990091 | 347.50       |
| - | 33201            |                | GL     | CN00994685 | 2,043.43     |
| 2 | 33201            |                | GL     | CN01004388 | 187.50       |
| ŧ | 33201            |                | GL     | CN01008926 | 2,722.21     |
| 0 | 33201            |                | GL     | CN01027230 | 3,133.35     |
| 2 | 33201            |                | GL     | CN01031334 | 11,242.92    |
| 1 | 33201            |                | GL     | CN01035036 | 192.38       |
| Ø | 33201            |                | GL     | CN01037926 | 5,044.77     |
| ļ | 33201            |                | GL     | CN01046285 | 187.50       |
| J | 33201            |                | GL     | CN01052583 | 2,512.15     |
| 1 | 33201            |                | GL     | CN01082380 | 5,156.68     |
| 2 | 33201            |                | GL     | CN01094987 | (662.66)     |
| 3 | 33201            |                | GL     | CN01167015 | -            |
| 4 | 33201            |                | GL     | CN01273454 | 8.00         |
| 5 | 33201            |                | GL     | CN01274638 | (5,164.62)   |
| 6 | 33201            |                | GL     | CN01446634 | 211.15       |
| 1 | 33201            |                | GL     | CN01495198 | (211.15)     |
| 8 | 33201            | GR000000000069 | AB     | OA-40593   | (26,069.71)  |
| 9 |                  |                |        |            | 23,326.30    |

After research, it was determined that Journal 0001714985 is dated 06/30/2014, amount \$49,395.95 needs in state year FY15 a reversing value. This journal recognized Federal revenue (68001000) and reduced deferred revenue (35000700) at state year-end (FY14). Expenditures which occurred in the next state year (FY15), using the project ID and Customer Contract associated to this Federal customer (GR000000000069), when priced as "BIL" rows and revenue recognition occurred in Edison causes the state to have double booked the Federal revenue (once in FY14 and once in FY15). This occurred with the year-end journal 0001714985 (FY14) and from the revenue recognition (CN Journal in FY15) since the billed invoices, created from the expenditures, were used to reduce the OA-40593 value in FY15.

The journal entry would be a debit to Federal revenue (68001000) for \$49,395.95 and a credit to deferred revenue (35000700) for -\$49,395.95. This FY15 journal will cause the general ledger account 350007000 to be changed from the debit balance of \$23,326.30 to a normal credit balance for the liability account (deferred revenue 35000700) to -\$26,069.65. This deferred revenue account is off by six (6) cents.

In order to correct it, since the six cents is not a material value, a recommendation would be to adjust the FY15 journal to debit Federal revenue (68001000) for \$49,396.01 and a credit to deferred revenue (35000700) for - \$49,396.01. Thus changing the deferred balance -\$49,396.01+\$23,326.30= -\$26,069.71. Thus reflecting a true value of Account 35000700, at this point in time of this example, equal to the remaining balance amount of the On Account Item OA-40593 which is a credit value of -\$26,069.71.

Submit quarterly to Jeong Robinson.